# ProcureMART<sup>тм</sup> RosettaNet HTTPClient

インストールマニュアル

# *V1.3.2*

(Windows XP の例)

# 目次

| 1.  | ProcureMART <sup>™</sup> RosettaNet HTTPClientの構成の構成   | 2  |
|-----|--------------------------------------------------------|----|
| 2.  | 準備                                                     | 3  |
| 3.  | ProcureMART <sup>™</sup> RosettaNet HTTPClient 解凍      | 4  |
| 4.  | Java JRE のセットアップ                                       |    |
|     | (Java Runtime Environment - Standard Edition)          | 5  |
| 5.  | Log4j のセットアップ                                          | 10 |
| 6.  | ProcureMART <sup>™</sup> RosettaNet HTTPClient のインストール | 12 |
| 7.  | コピーしたライブラリの確認                                          | 15 |
| 8.  | コンフィグレーションファイルの編集                                      | 17 |
| 9.  | log4j プロパティーファイルの編集                                    | 19 |
| 10. | . インストールのチェック                                          | 20 |
| 11. | . 付録 A: 図のリスト                                          | 24 |
| 12. | . 付録 B: ProcureMART™ RosettaNet HTTPClient セットアップ情報    | 25 |

# 1. ProcureMART<sup>™</sup> RosettaNet HTTPClient の構成

ProcureMART<sup>™</sup> RosettaNet HTTPClient を使用するためには、いくつかの JAVA のライブラリが必要です。ProcureMART<sup>™</sup> RosettaNet HTTPClient で必要な構造は図1のようになっています。本マニュアルでは、各ライブラリのインストール方法から段階的に説明します。ただし、OS(Windows XP 等)のインストールが実施済であることが条件です。

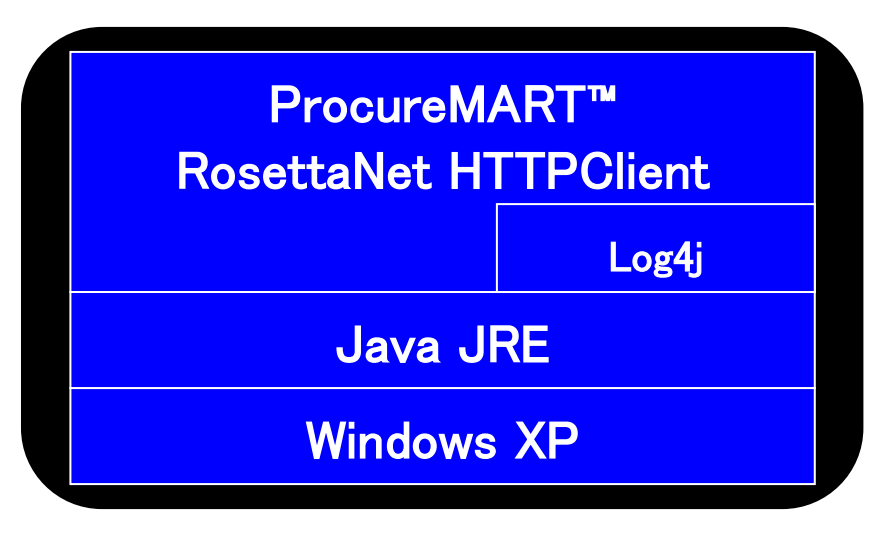

図 1 ProcureMART<sup>™</sup> RosettaNet HTTPClient システム構成図

# 2. 準備

必要なもの

ProcureMART<sup>™</sup> RosettaNet HTTPClient をインストールするためには、以下のものが必要です。

- ProcureMART<sup>™</sup> RosettaNet HTTPClientの配布物 (RNHTTPClient\_V. 1. 3. 2. zip)
   ※RNHTTPClient\_V. 1. 3. 2. zip は
   URL: <u>http://www.procuremart.net/httpclient/httpclient.html</u>
   より入手可能です。
- Log4j (jakarta-log4j-1.1.3.zip)
   ※log4j は URL: <u>http://archive.apache.org/dist/logging/log4j/1.1.3/</u>より入手可能です。

インストール開始前に、付録Bにある必要な情報を書き込んで下さい。

# 3. ProcureMART<sup>™</sup> RosettaNet HTTPClient 解凍

ProcureMART<sup>™</sup> RosettaNet HTTPClient は、Zip 形式で配布されますので、まず最初に配布物を 解凍します。解凍後作成されたファイルはシステムのどこにでも配置でき、そのファイルサイズ は約17MB 程度になります。

上記で解凍し作成されたフォルダを、本マニュアルでは〈ExtractedDirectory〉と呼びます。

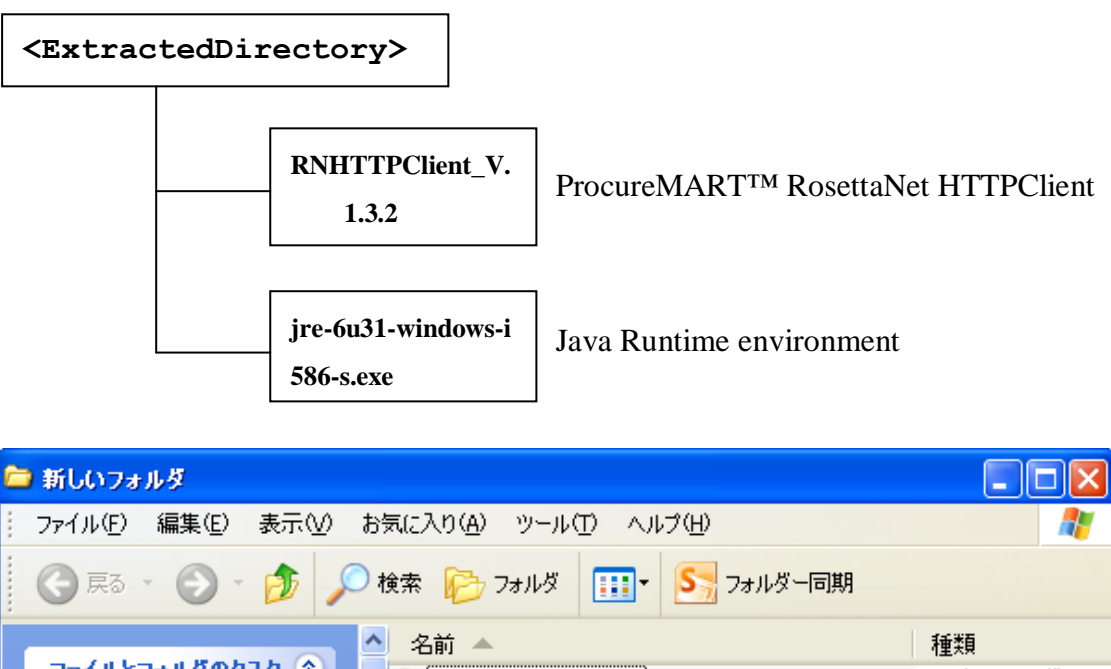

| ファイル(E) 編集(E) 表示(⊻) | お気に入り(A) ツール(T) ヘルプ(H)      |           |
|---------------------|-----------------------------|-----------|
| 🕝 RG - 🕥 - 🏂 🌶      | 🏽 検索 👘 フォルダ 🛄 🕶 🥵 フォルダー同期   |           |
|                     | 名前 ▲                        | 種類        |
| ファイルとフォルタのタスク 🙁     | RNHTTPClient_V.1.3.2        | ファイル フォルダ |
| 💋 新しいフォルダを作成す<br>る  | jre−6u31-windows−i586-s.exe | アプリケーション  |
| 🔊 このフォルダを Web に公    |                             |           |
|                     |                             |           |
| 🛃 このフォルタを共有する       |                             |           |
|                     |                             |           |
| <del>そ</del> の他 📀   |                             |           |
| 123 デスクトップ          |                             |           |
| P                   |                             |           |
| → 共有ドキュシント          |                             |           |
|                     |                             |           |
| S ALTOCI -X         |                             | >         |
| 2 個のオブジェクト          | 16.4 MB 🛛 😼 국가 :            | コンピューター   |

図 2 〈ExtractedDirectory〉の中のフォルダ

## 4. Java JRE のセットアップ

### (Java <u>Runtime</u> <u>Environment</u> - Standard Edition)

既に、インストールするマシンに、JRE1.5以上の環境が存在する場合、本作業は必要ありません。しかし、ほとんどのWindowsマシンは、JAVAの環境を持たないので、この作業をする必要があります。尚、本マニュアルではJRE1.6のインストール例を記載致します。

JRE は、配布物から解凍した下記フォルダにあります。

| 🗁 新しいフォルダ                                                                                                    |                       |
|----------------------------------------------------------------------------------------------------|-----------------------|
| ファイル(E) 編集(E) 表示(V) お気に入り(A) ツール(T) ヘルプ(H)                                                                                                    |                       |
| ( 戻る 🔹 🌍 ど 🏂 🔎 検索 🎼 フォルダ 🛄 🔹 🥵 フォルダー同期                                                                                                    |                       |
| ▲ 名前 ▲                                                                                                    | 種類                    |
| ファイルとフォルダのタスク             ごのファイルの名前を変         更する         このファイルを移動する         このファイルを記じーする         ふ このファイルを世に公         開する         このファイルを電子メー         ルで送信する         、このファイルを削除する         、このファイルを削除する | ファイル フォルダ<br>アプリケーション |
| その他 🙁                                                                                                    |                       |
| (2) デスカトップ ✓ く                                                                                                    | >                     |
| 説明: Java(TM) Platform SE binary 会社名: Sun Microsystems, Inc 16.4 MB 🛛 😏 マイ コンピ                                                                                                    | 1-9-                  |

#### <ExtractedDirectory>¥jre-6u31-windows-i586-s.exe

図 3 Java Runtime Environment セットアッププログラム

尚、配布物の JRE は 32bit 版になりますので、64bit OS(windows 2008 R2 等)を使用している場合は別途以下の URL から JRE を入手してください。

URL : <u>http://java.com/ja/download/</u>

#### 4.1 JRE のインストール

インストールフォルダは、システムのどこに置いても構いません。デフォルトは以下の場 所となります。

#### C:\Program Files\Java\jre6

しかし、スペースを間にはさむフォルダパスは、バッチスクリプトへの組み込みや、タス クマネージャ等を使用する場合トラブルの元となりますので、以下のフォルダに変更する ことをお奨めします。

#### C:¥JRE¥1.6¥

本ドキュメントでは、JRE のインストールフォルダを"〈JavaHome〉"と記述します。 インストールの手続きを、段階的に図で説明します。尚、本マニュアルでは JRE1.6 のイン ストール例を記載致します。

| Java のセットアップ - ようこそ 🔀                                                                                 |                          |  |  |
|----------------------------------------------------------------------------------------------------|--------------------------|--|--|
| Java <sup>-</sup>                                                                                     | ORACLE                   |  |  |
| Java(TM) へようこそ                                                                                        |                          |  |  |
| Java は素晴らしい Java コンテンツの世界への安全なアクセスを提供します。ビジネス<br>に立つユーティリティーやエンターテインメントに到るまで、 Java はお客様のインターネッ<br>ます。 | マンリューションから役<br>ト体験を真に実現し |  |  |
| 注: インストールプロセスにおいて個人情報が収集されることはありません。<br>収集する情報の詳細については、 <mark>ここをクリックしてください。</mark>                   |                          |  |  |
| <mark>ライセンス契約</mark> に同意し、今すぐ Java をインストールする場合は、<br>「インストール」をクリックしてください。                              |                          |  |  |
| ▼ インストール先のフォルダを変更する  取消し                                                                              | <u>インストールゆ&gt;</u>       |  |  |

図 4 Software license の契約文

JRE のライセンス契約文を確認し、インストールを開始するならば「インストール」をク リックして下さい。インストールフォルダを変更する場合は「インストール先のフォルダ を変更する」をチェックし、任意のフォルダを指定して下さい。

| Java セットアップ - インストール 先フォルダ                                        |                |
|-------------------------------------------------------------------|----------------|
| الله الله الله الله الله الله الله الله                           | ORACLE         |
| インストール先フォルダ                                                       |                |
| Java を別のフォルダにインストールするには、「変更」をクリックして下さい。<br>インストール先:<br>C:¥JRE¥1.6 | 変更( <u>C</u> ) |
| < 戻る(日                                                            | ) <u>决&gt;</u> |

### 図 5 インストールフォルダの選択

JRE のセットアッププログラムは、以下のフォルダをデフォルトとします。

### C:\Program Files\Java\jre6

トラブル防止のため、パスの中のスペースは避け、以下のフォルダに変更します。

#### C:¥JRE¥1.6

「変更」を押して、インストール先のフォルダを変更し、「次 >」を選択します。

| Java セットアップ - 完了                                                                                |                |
|-------------------------------------------------------------------------------------------------|----------------|
| java-                                                                                           | ORACLE         |
| ✓ Java のインストールに成功しました。                                                                          |                |
| 最新機能や改善されたセキュリティーを提供するために、Java の更新版が自動的に<br>れます。<br>これを変更する場合は次をご覧下さい: http://java.com/autoupda | ダウンロードさ<br>te  |
|                                                                                                 | <u>(開ける(C)</u> |

図 6 インストール完了

以上で JRE のインストールは完了になります。

4.2 重要ファイル

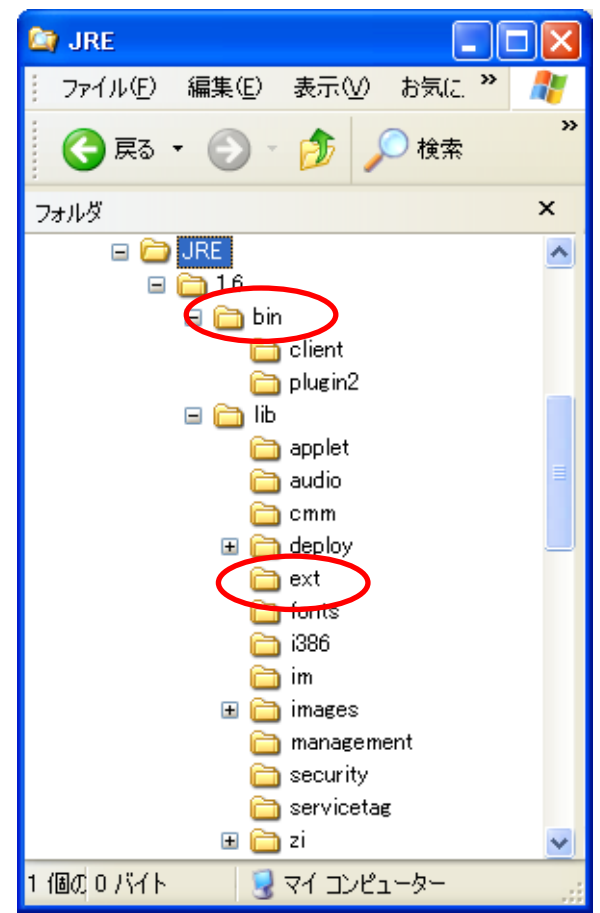

図 7 JRE インストールフォルダ (<JavaHome>)

図7はJREインストール後のフォルダです。これらは、重要なファイルとフォルダです。 その中でも以下の二つは、最も重要なファイルです。

### <JavaHome>¥bin¥java.exe

これは java virtual machine です。ProcureMART<sup>™</sup> RosettaNet HTTPClient はコマンドで 起動します。

<JavaHome>¥bin¥java RNHTTPClient [options…]

### <JavaHome>¥lib¥ext¥

これは JAVA ライブラリが格納されるフォルダです。インストールのあとに\*. jar ファイルがこ こにコピーされます。

Copyright© Fujitsu Limited, All rights reserved. 2012

## 5. Log4j のセットアップ

### 5.1 パッケージの解凍

下記のURLより「jakarta-log4j-1.1.3.zip」をダウンロードします。

URL : <u>http://archive.apache.org/dist/logging/log4j/1.1.3/</u>

Log4jはZip形式で配布されています。最初にLog4jを解凍してください。 解凍はどんなフォルダにも出来ます。そのフォルダはインストール後には必要が無くなり ますので、削除しても構いません。

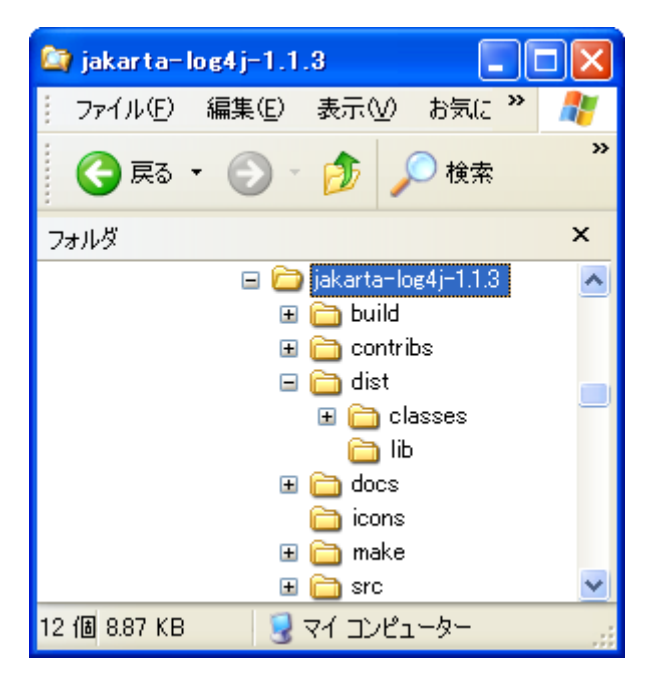

図 8 Log4j フォルダ

### 5.2 ライブラリのインストール

Log4j ライブラリは<jakarta-log4j-1.1.3>¥dist¥lib¥にあります。(図 9)

これら2ファイルを以下にコピーして下さい。

### <JavaHome>¥lib¥ext

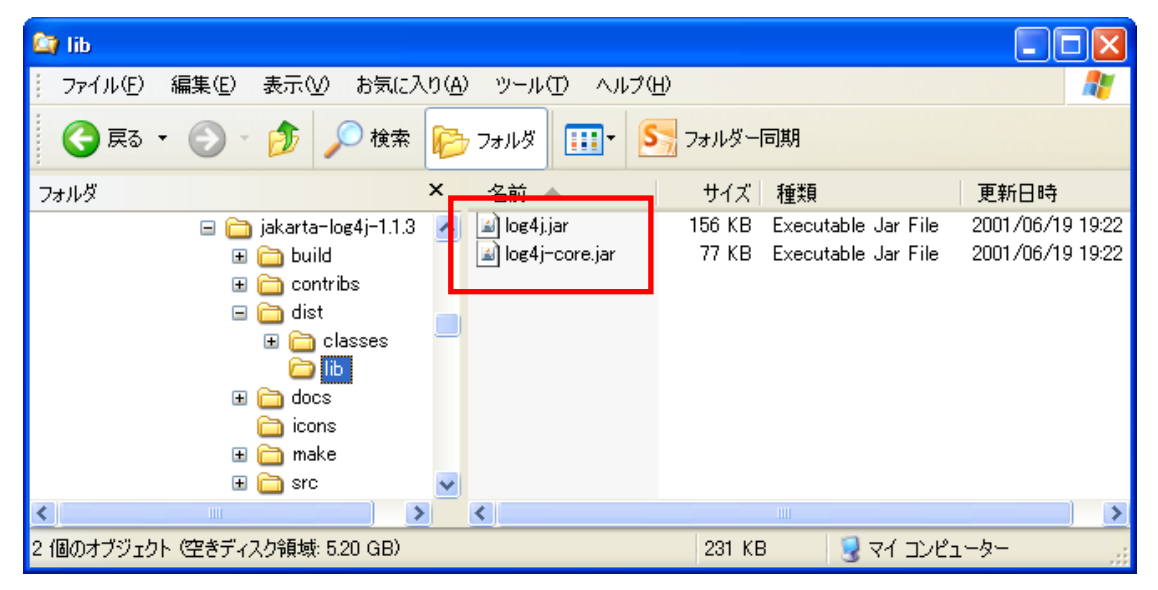

図 9 〈jakarta-log4j-1.1.3〉¥dist¥lib¥の中のLog4j

# 6. ProcureMART<sup>™</sup> RosettaNet HTTPClient のインストール

ProcureMART<sup>™</sup> RosettaNet HTTPClient は<ExtractedDirectory>¥RNHTTPClient\_V.1.3.2 にあります。この RNHTTPClient\_V.1.3.2 フォルダー全体をインストールする フォルダへコピーしてください。

### 例)

#### C:\FRNHTTPC1ient\_V. 1. 3. 2

このフォルダを、本ドキュメントでは〈BASEDIR〉と呼ぶ事にします。

ログファイル、EDI データファイル、そして EDI データバックアップファイルは <BASEIDIR>の中に作成されます。したがって、インストールフォルダは十分な ディスク容量が必須です。

ProcureMART<sup>™</sup> RosettaNet HTTPClient にて複数のログイン ID を扱う場合には、各 ID に 対応した ProcureMART<sup>™</sup> RosettaNet HTTPClient を異なったフォルダにインストールす る必要があります。

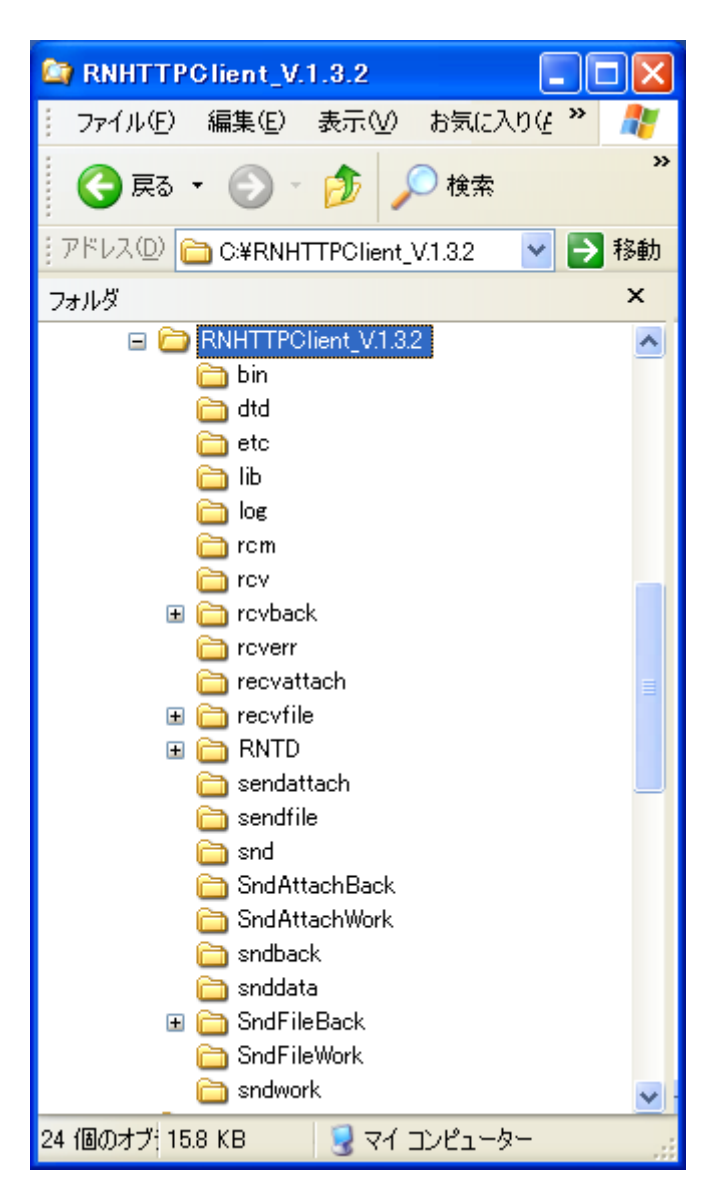

図 10 RNHTTPClient\_V. 1. 3. 2 <BASEDIR>

問題なくコピーされた後のフォルダは図10のようになります。

6.1 ライブラリのインストール

最後に、<BASEDIR>¥lib 配下にある jar ファイルを、他のライブラリのように <**JavaHome>¥ext¥lib** にコピーして下さい。

| 😂 lib                                                                                                    |                                                                                                    |                                                                                                    |                                                                                                    |                                                                                                    |
|----------------------------------------------------------------------------------------------------|----------------------------------------------------------------------------------------------------|----------------------------------------------------------------------------------------------------|----------------------------------------------------------------------------------------------------|----------------------------------------------------------------------------------------------------|
| ファイル(E) 編集(E) 表示(V) お気に入り                                                                                                    | )(A) ツール(T) ヘルプ(H)                                                                                                    |                                                                                                    |                                                                                                    | At 1                                                                                                    |
| 😋 戻る 🔹 🕥 🛛 🏂 🔎 検索                                                                                                    | 🔁 วォルダ 🏢 🖌 🥵 วォルダー同期                                                                                                    |                                                                                                    |                                                                                                    |                                                                                                    |
| アドレス(D) 🛅 C¥RNHTTPClient_V.1.3¥lib                                                                                                    |                                                                                                    |                                                                                                    |                                                                                                    | 💙 芝 移動                                                                                                    |
| フォルダ                                                                                                    | × 名前                                                                                                    | サイズ 種                                                                                                    | 重 <u>类</u> 頁                                                                                                    | 更新日時 👻                                                                                                    |
| RNHTTPClient_V.1.3<br>bin<br>dtd<br>etc<br>los<br>rom<br>rov<br>rovback<br>recvtile<br>RNTD<br>Sendattach<br>sendfile<br>SndAttachBack<br>SndAttachBack<br>SndAttachBack<br>SndAttachBack<br>SndAttachBack<br>SndAttachBack | MimePackaging.jar<br>ARHTTPClient.jar<br>PmartCL.jar<br>procure-commons.jar<br>commons-beauutils.jar<br>commons-logging-api.jar<br>commons-logging-api.jar<br>commons-logging-api.jar<br>commons-logging-api.jar<br>commons-logging.jar<br>commons-logging.jar<br>co | 33 KB E<br>9 KB E<br>65 KB E<br>14 KB E<br>263 KB E<br>116 KB E<br>107 KB E<br>18 KB E<br>26 KB E<br>26 KB E<br>201 KB E<br>201 KB E<br>275 KB E<br>45 KB E | xecutable Jar File<br>xecutable Jar File<br>xecutable Jar File<br>xecutable Jar File<br>xecutable Jar File<br>xecutable Jar File<br>xecutable Jar File<br>xecutable Jar File<br>xecutable Jar File<br>xecutable Jar File<br>xecutable Jar File<br>xecutable Jar File | 2005/09/28 1654<br>2005/08/22 11:19<br>2005/06/18 17:22<br>2004/12/14 20:36<br>2003/07/04 11:30<br>2003/07/04 11:30<br>2003/07/04 11:30<br>2003/07/03 17:14<br>2003/01/08 0:00<br>2003/01/08 0:00<br>2003/01/08 0:00<br>2002/07/17 0:00<br>2002/07/17 0:00<br>2002/07/17 0:00 |
| in Sndwork                                                                                                    |                                                                                                    |                                                                                                    |                                                                                                    |                                                                                                    |
| 4 個のオブジェクト (空きディスク領域: 5.25 GB)                                                                                                    |                                                                                                    | 1.44                                                                                                    | MB 😼 マイニ                                                                                                    | レピューター                                                                                                    |

図 11 <BASEDIR>¥lib の中の ProcureMART<sup>™</sup> RosettaNet HTTPClient ライブラ リファイル

# 7. コピーしたライブラリの確認

この時点でライブラリのセットアップは終っています。**〈JavaHome〉¥lib¥ext¥**にはコピーした 16 個の Jar ファイルがあるはずですので、エクスプローラーですべてのファイルがあるかチェックして下さい。図 12 はエクスプローラーで見た**〈JavaHome〉¥lib¥ext**フォルダを表示しています。

| 🈂 ext                           |                           |        |                     |                  |
|---------------------------------|---------------------------|--------|---------------------|------------------|
| ファイル(E) 編集(E) 表示(V) お気に入り       | (A) ツール(T) ヘルプ(H)         |        |                     | <b></b>          |
| 🌀 戻る 🔹 🌍 🛛 🏂 🔎 検索 🖡             | 🄁 フォルダ 🏢 🛛 Sst フォルダー同期    |        |                     |                  |
| ドレス(D) 🚞 C:¥JRE¥1.6¥lib¥ext     |                           |        |                     | 🖌 🄁 移動           |
| フォルダ                            | × 名前                      | サイズ    | 種類                  | 更新日時 🔻           |
| 🖃 🚞 JRE                         | 🔼 📓 localedata.jar        | 816 KB | Executable Jar File | 2012/03/06 16:51 |
| 🖃 🧰 1.6                         | sunpkcs11.jar             | 227 KB | Executable Jar File | 2012/03/06 16:51 |
| 🖃 🫅 bin                         | 📓 sunmscapi.jar           | 35 KB  | Executable Jar File | 2012/03/06 16:51 |
| 🛅 client                        | 📓 sunjce_provider.jar     | 167 KB | Executable Jar File | 2012/03/06 16:51 |
| 🛅 plugin2                       | 🗾 🖬 meta-index            | 1 KB   | ファイル                | 2012/03/06 16:51 |
| 🖃 🧰 lib                         | dnsns iar                 | 9 KB   | Executable Jar File | 2012/03/06 16:51 |
| 🛅 applet                        | 📓 MimePackaging.jar       | 33 KB  | Executable Jar File | 2005/09/28 16:54 |
| 🛅 audio                         | RNHTTPClient.jar          | 9 KB   | Executable Jar File | 2005/08/22 11:19 |
| Cmm                             | PmartCL.jar               | 65 KB  | Executable Jar File | 2005/06/18 17:22 |
| 🗉 🧰 deploy                      | procure-commons.jar       | 14 KB  | Executable Jar File | 2004/12/14 20:36 |
| iext                            | 📓 commons-jxpath-1.1.jar  | 263 KB | Executable Jar File | 2003/07/04 11:30 |
| in fonts                        | 📓 commons-beanutils.jar   | 116 KB | Executable Jar File | 2003/07/04 11:30 |
| 👝 i386                          | 📓 commons-digester.jar    | 107 KB | Executable Jar File | 2003/07/03 17:14 |
| 🛅 im                            | 📓 commons-logging-api.jar | 18 KB  | Executable Jar File | 2003/01/08 0:00  |
| 🖃 🦳 images                      | commons-logging.jar       | 26 KB  | Executable Jar File | 2003/01/08 0:00  |
| Cursors                         | commons-collections.jar   | 162 KB | Executable Jar File | 2003/01/08 0:00  |
| anagement                       | 🖾 crimson.jar             | 201 KB | Executable Jar File | 2002/12/19 0:00  |
| a security                      | procure.jar               | 154 KB | Executable Jar File | 2002/07/17 0:00  |
| C servicetag                    | 🖬 mail.jar                | 275 KB | Executable Jar File | 2002/07/17 0:00  |
| 🖃 🦳 zi                          | 🖬 log4j.jar               | 147 KB | Executable Jar File | 2002/07/17 0:00  |
| Africa                          | activation.jar            | 45 KB  | Executable Jar File | 2002/07/17 0:00  |
| 🕀 🦳 America                     | log4j-core.jar            | 77 KB  | Executable Jar File | 2001/06/19 19:22 |
| - Antoration                    |                           |        |                     |                  |
| 22 個のオブジェクト (空きディスク領域: 5.24 GB) |                           | 2.8    | 38 MB 🧕 🛃 ਵਮੱਤ      | レピューター           |

図 12 〈JavaHome〉¥lib¥ext フォルダ

| 表1は、〈JavaHome〉¥lib¥extフォルダにあるはずのファイルのリストです。この表です |
|--------------------------------------------------|
| べてのファイルがインストールされているかどうか、チェックしてください。              |

| Package                 | File name               | File            | Check |
|-------------------------|-------------------------|-----------------|-------|
|                         |                         | $size^1(bytes)$ |       |
| Logi                    | log4j.jar               | 158, 892        |       |
| LOg4J                   | log4-core. jar          | 78, 140         |       |
|                         | MimePackaging.jar       | 32, 969         |       |
|                         | RNHTTPClient.jar        | 8, 755          |       |
|                         | PmartCL.jar             | 65, 669         |       |
|                         | procure-commons.jar     | 13, 414         |       |
|                         | commons-jxpath-1.1.jar  | 268, 794        |       |
|                         | commons-beanutils.jar   | 118, 726        |       |
| ProcureMAR1 <sup></sup> | commons-digester.jar    | 109, 096        |       |
| HTTPC1iont              | commons-logging-api.jar | 18, 404         |       |
| mirciient               | commons-logging.jar     | 26, 388         |       |
|                         | commons-collections.jar | 165, 119        |       |
|                         | crimson.jar             | 205, 045        |       |
|                         | procure. jar            | 157, 254        |       |
|                         | mail.jar                | 280, 984        |       |
|                         | activation.jar          | 45, 386         |       |

表 1 <JavaHome>¥lib¥ext directoryの中のファイル

Copyright© Fujitsu Limited, All rights reserved. 2012

# 8. コンフィグレーションファイルの編集

コンフィグレーションファイルは、**〈BASEDIR〉¥etc**にあります。このファイルはサーバー名、 ユーザーID、パスワード、プロキシ設定、そして他の重要なパラメーターを指定します。 このファイルは ProcureMART<sup>™</sup> RosettaNet HTTPClient プログラムのコマンド引数として起 動時に絶対パスで指定するので、〈BASEDIR〉¥etc フォルダに格納されていれば任意のファイ ル名をつけることができます。

インストール時にサンプルコンフィグレーションファイルとして以下のファイルがありま す。

#### <BASEDIR>¥etc¥config.txt

このファイルを編集することが ProcureMART<sup>™</sup> RosettaNet HTTPClient を設定する最も簡単 な方法です。以降は、コンフィグレーションファイル名として、**〈BASEDIR〉¥etc¥config.txt** を使用します。

以下にサンプルコンフィグレーションファイルを示します(このファイルは変更無しでは動 作しません)。

# # ProcureMART RosettaNet HTTPClient Config File BASEURI=https://filetrans.procuremart.ne.jp/servlet/ USERID=XXXXX PASSWD=XXXXX HOST=filetrans.procuremart.ne.jp PORT=443 #PROXYHOST=xxx.fujitsu.com #PROXYPORT=8080 TIMEOUT=5 RETRY=2 RETRYTIME=10 BASEDIR=C:¥¥RNHTTPClient\_V.1.3.2 DATATYPE=0 SENDFILE=C:\\RNHTTPClient\_V.1.3.2\\setsendfile SENDATTACH=C:¥¥RNHTTPClient\_V. 1. 3. 2¥¥sendattach RECVFILE=C:¥¥RNHTTPClient\_V.1.3.2¥¥recvfile RECVATTACH=C:¥¥RNHTTPClient\_V. 1.3.2¥¥recvattach

先頭に"#"がついている行はコメント行です。 レコード形式は**<Key> = <Value>**です。 **PROXYHOST** そして **PROXYPORT** 以外は必須です。直接 ProcureMART<sup>™</sup>サーバーに接続できる環境であれば、**PROXYHOST** と **PROXYPORT** を指定する必要はありません。Proxy 経由で ProcureMART<sup>™</sup>サーバと接続する環境であれば、Proxy サーバ名を **PROXYHOST** に、Proxy の ポート番号を **PROXYPORT** に設定してください。

その後、[付録 B:ProcureMART<sup>™</sup> RosettaNet HTTPClient セットアップ情報 に従って、このファイルを編集してください。

### 9. log4j プロパティーファイルの編集

Log4j プロパティーファイルは**〈BASEDIR〉¥etc** にあります。ファイル名は **〈BASEDIR〉¥etc¥PmartClient. properties** です。

このファイルは"txt"拡張子を持っていませんが、簡単なtxtファイルです。 メモ帳などのテキストエディタを用いて、表2の3行目の<BASEDIR>の箇所を編集してく ださい。(インストール時はC:¥¥RNHTTPClient\_V.1.3.2¥¥log¥¥PmartClient.logとなっ ています。)

| 1 | log4j.rootCategory=DEBUG, R                                      |
|---|------------------------------------------------------------------|
| 2 | log4j.appender.R=org.apache.log4j.RollingFileAppender            |
| 3 | log4j.appender.R.File= <basedir>¥¥log¥¥PmartClient.log</basedir> |
| 4 | log4j. appender. R. layout=org. apache. log4j. PatternLayout     |
| 5 | log4j.appender.R.layout.ConversionPattern=%d %m%n                |

#### 表 2 "PmartClients.properties" に選択されたアイテム

以下がレコード形式です。

<KEY> = <Value>

'#'から始まる行はコメント行です。

#### 注意:

log4j コンフィグレーションファイル中のパス区切り文字は '¥¥' (ダブルバックスラ ッシュ) にする必要があります。

インストール時の内容を以下に示します。

```
# PmartClient.properties
#log4j.rootCategory=DEBUG, stdout, R
log4j.rootCategory=DEBUG, R
#log4j.appender.stdout=org.apache.log4j.FileAppender
#log4j.appender.stdout.File=/var/log/syslog
#log4j.appender.stdout.layout=org.apache.log4j.PatternLayout
#log4j.appender.stdout.layout.ConversionPattern=[%t] %-5p (%F:%L) - %m%n
log4j.appender.R=org.apache.log4j.RollingFileAppender
log4j.appender.R.File=C:¥¥RNHTTPClient_V.1.3.2¥¥log¥¥PmartClient.log
log4j.appender.R.layout=org.apache.log4j.PatternLayout
log4j.appender.R.layout=org.apache.log4j.PatternLayout
log4j.appender.R.layout.ConversionPattern=%d %m%n
```

# 10. インストールのチェック

"コマンド プロンプト"からコマンドを入力する事によってインストールが完了してい ることをチェックします。 "コマンド プロンプト"は「スタート」→「すべてのプログ ラム」→「アクセサリ」→「コマンドプロンプト」で見つかります。

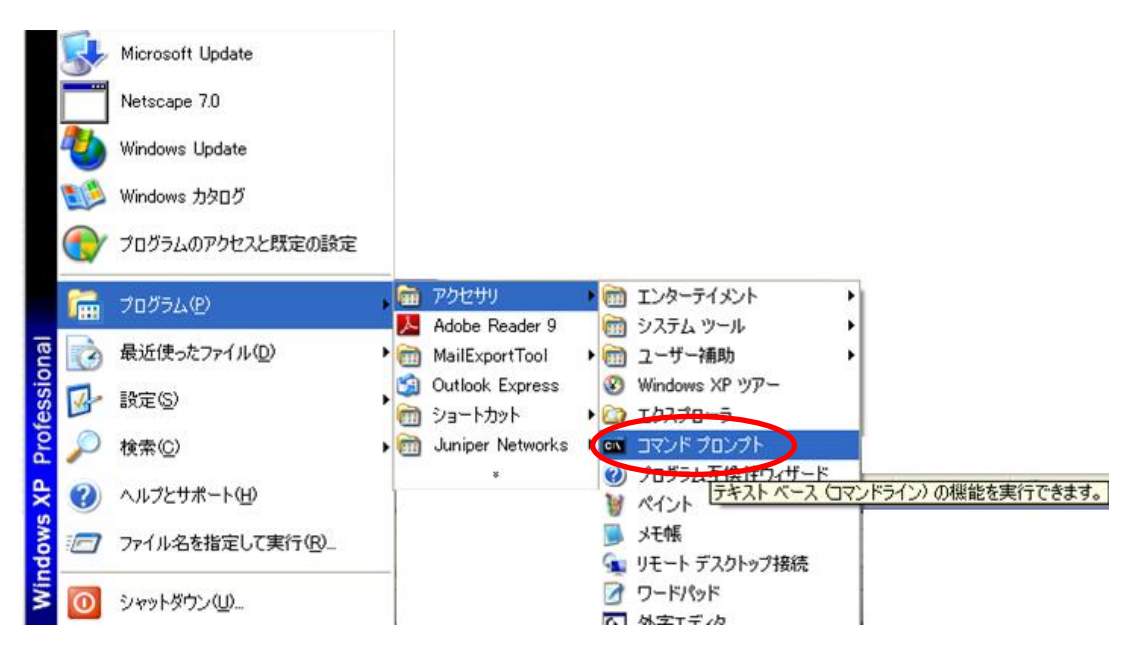

図 13 スタートメニューのコマンドプロンプト

### 10.1 Java Runtime Environmentの確認

JRE のインストールされたフォルダで、以下のコマンドを入力して下さい。

### <JavaHome>¥bin¥java -version

もし、適切に JRE がインストールされたなら、このコマンドは JRE のバージョンを表示し ます。表示されたバージョンとインストールしたバージョンをチェックして下さい。 実行例は以下の様になります。

C:¥>C:¥JRE¥1.6¥bin¥java -version java version "1.6.0\_31" Java(TM) SE Runtime Environment (build 1.6.0\_31-b05) Java HotSpot(TM) Client VM (build 20.6-b01, mixed mode, sharing)

### 実行例 JRE バージョンの確認

上記のように表示されない場合、以下の可能性があります。

コマンドのタイプミス

コマンドのパスが正しいか、もう一度チェックして下さい。

JRE の前バージョンと矛盾があります。

もし、JDK または JRE が既にインストールされているなら、CLASSPATH 環境変数が矛盾 しているのかも知れません。RNHTTPClient\_V.1.3.2 は CLASSPATH をセットする必要は ありませんので、以下のコマンドでチェックして下さい。

#### set CLASSPATH

以下の例は、正しい実行結果例です。

C:¥>**set CLASSPATH** Environment variable CLASSPATH not defined

#### 10.2 RosettaNet ライブラリの確認

以下のコマンドを打つと、ProcureMART<sup>™</sup> RosettaNet HTTPClient の使用方法とバージョン を表示します。

#### <JavaHome>¥bin¥java RNHTTPClient

もし、ProcureMART<sup>™</sup> RosettaNet HTTPClient が適切にインストールされると、このコマン ドは以下の様なバージョンを表示します。

C:¥>C:¥jdk1.6¥bin¥java RNHTTPClient ProcureMART RosettaNet HTTPClient version1.3.2 2006-03-31 Usage:java RNHTTPClient config snd | rcv fileid java RNHTTPClient config rcm fileid sequencce\_no

#### 実行例 ProcureMART<sup>™</sup> RosettaNet HTTPClient ライブラリの確認

もし、正しく動作しなかったら、以下を確認してください。

- a. PmartCL. jar が**くJavaHome>¥lib¥ext** に格納されているかどうか。
- b. Java コマンドが、〈JavaHome〉¥bin¥java. exe であるかどうか。
   PATH 環境変数が他の Java 環境を指定している可能性がありますので、PATH 環境変 数を修正してください。

#### 10.3 log4j ライブラリの確認

log4j ライブラリの確認として、意図的にエラーを発生させ、ログを出力させます。この 例では、存在しないファイル NEVERUSE を送信しようとして、エラーを発生させています。 エラーメッセージは log4j プロパティーファイルで指定されるログファイルに格納され ます。

<JavaHome>¥bin¥java.exe RNHTTPClient configfile snd NEVERUSE

configfile はコンフィグレーションファイルの絶対パスです。

実行例は以下のようになります。

C:¥>C:¥JRE¥1.6¥bin¥java.exe RNHTTPClient C:¥ RNHTTPClient\_V.1.3.2¥etc¥config.txt snd NEVERUSE (100002) INF0:Send File no exist

実行例 エラーサンプル

次のログファイルを確認してください。もしLog4jが適切に動いているのなら、以下の様 なメッセージが出力されています。

2001-08-13 00:35:53,409 [trc] NEVERUSE null (I00002) INFO:Send File no exist

ログをみるためには、普通にテキストエディタで見る方法のほかに、ProcureMART<sup>™</sup> RosettaNet HTTPClient で表示する方法があります。以下のコマンドでログファイルのエ ラー記録を画面に表示します。

<JavaHome>¥bin¥java LogExtract configfile trc

C:\F>C:\FJRE\1.6\formation bin\formation java LogExtract C:\FRNHTTPClient\_V.1.3.2\formation eta config.txt trc start... 2001-08-13 03:36:40,938 [trc] NEVERUSE null (I00002) INFO:Send File no exist (I00006) INFO: ProcureMART LogExtract Normal End

実行例 ログディスプレイ

# 11.付録 A: 図のリスト

| 义 | 1  | ProcureMART <sup>™</sup> RosettaNet HTTPClient システム構成図2          |
|---|----|------------------------------------------------------------------|
| 义 | 2  | <extracteddirectory>の中のフォルダ4</extracteddirectory>                |
| 义 | 3  | Java Runtime Environment セットアッププログラム5                            |
| 义 | 4  | Software license の契約文                                            |
| 义 | 5  | インストールフォルダの選択7                                                   |
| 义 | 6  | インストール完了                                                         |
| 义 | 7  | JRE インストールフォルダ ( <javahome>)9</javahome>                         |
| 义 | 8  | Log4j フォルダ10                                                     |
| 义 | 9  | ${\it }{\it ¥dist}lib}の中のLog4j11$                                |
| 义 | 10 | RNHTTPClient_V. 1. 3. 2 <basedir></basedir>                      |
| 义 | 11 | <basedir>¥lib の中のProcureMART™ RosettaNet HTTPClient ライ</basedir> |
|   |    | ブラリファイル14                                                        |
| 义 | 12 | 〈JavaHome〉¥lib¥ext フォルダ15                                        |
| 义 | 13 | スタートメニューのコマンドプロンプト                                               |

# 12.付録 B: ProcureMART<sup>™</sup> RosettaNet HTTPClient セット

# アップ情報

|   | Version               | Java version 1.6.0_31 |                      |  |
|---|-----------------------|-----------------------|----------------------|--|
| 1 | <javahome></javahome> | Sample                | C:¥jre¥ <u>1.6</u> ¥ |  |
|   |                       |                       |                      |  |

| 12.1 | Tava | Runtime     | Environment   |
|------|------|-------------|---------------|
| T T  | Juiu | Ituni o rmo | Dirvit onmono |

| 12.2 | ProcureMART™ | RosettaNet | HTTPC1ient | インストールフォルダ |
|------|--------------|------------|------------|------------|
|      |              |            |            |            |

| 2 |           | Sample | C:¥ RNHTTPClient_V.1.3.2 |
|---|-----------|--------|--------------------------|
|   | \DASEDIK/ |        |                          |

| 3  | File path                | Sample                                       | <basedir>¥etc¥<anykindofname></anykindofname></basedir> |
|----|--------------------------|----------------------------------------------|---------------------------------------------------------|
|    |                          |                                              | C:¥ RNHTTPClient_V.1.3.2¥etc¥config.txt                 |
| 4  | BASEURI                  | https://filetrans.procuremart.ne.jp/servlet/ |                                                         |
| 5  | USERID                   |                                              |                                                         |
| 6  | PASSWD                   |                                              |                                                         |
| 7  | HOST                     | filetrans.procuremart.ne.jp                  |                                                         |
| 8  | PORT <sup>i</sup>        | 443                                          |                                                         |
| 9  | PROXYHOST <sup> ii</sup> |                                              |                                                         |
| 10 | PROXYPORT                |                                              |                                                         |

12.3 コンフィグレーションファイル

| 11 | TIMEOUT                              | 5                         |
|----|--------------------------------------|---------------------------|
| 12 | RETRY                                | 2                         |
| 13 | RETRYTIME <sup>iii</sup>             | 10                        |
| 14 | BASEDIR <sup>iv</sup> , <sup>v</sup> | C:¥¥ RNHTTPClient_V.1.3.2 |
| 15 | DATATYPE <sup>vi</sup>               | 0                         |

|    | Property file | Sample | <pre><basedir>¥etc¥PmartClient.properties</basedir></pre> |  |
|----|---------------|--------|-----------------------------------------------------------|--|
| 16 |               |        |                                                           |  |
|    |               |        |                                                           |  |
|    |               | Sample | <basedir>¥log¥PmartClient.log</basedir>                   |  |
|    |               |        |                                                           |  |
| 17 | Log file      |        |                                                           |  |
|    |               |        |                                                           |  |
|    |               |        |                                                           |  |

### 12.4 Log プロパティファイル

### 12.5 ファイルタイプ

| Data Type      | File Type(8byte fixed) |
|----------------|------------------------|
| Purchase Order |                        |
|                |                        |

i. (443)は HTTPS のためにあり, (80)は HTTP のためにあります。

ii. ご利用のネットワークでプロキシサーバを利用している場合、その URL 設定して下さい。

iii. 再試行時間は10分以上を設定して下さい。

iv. 終わりに分離符を加えないで下さい。 余分な分離符があるならば、 RosettaNet HTTPClient はコンフィグレーションファイルを読むことができません。Windows に関しては,ファイル 分離文字は '¥'や '¥¥'です。

v. この BASEDIR は Field No.2 < BASEDIR>と同じであるべきである.

vi. (0)指定されると、データは現状通り送られます。 これはデフォルト設定です。